## PubMed の使い方

PubMed は米国国立医学図書館(NLM)が提供する海外医学論文のデータベースです。 1946年以降に登録されたものが収載されています。

## ① 図書館ホームページのトップ画面「データベース検索」

|                                                                                                    |                                                                                                    | Bサービス 利用ガイド                                                                                                    | / Q&A / お問合せ・アクセス                                 |
|----------------------------------------------------------------------------------------------------|----------------------------------------------------------------------------------------------------|----------------------------------------------------------------------------------------------------|---------------------------------------------------|
| 重要なお知らせ 207<br>「日                                                                                                    | 404月<br>旧のお知らせ】マイライブラリの不具合について ・ 日                                                                                     | 023 (5.8)<br>后型コロナウイルス対策 (入館初限の解除)について )                                                                                     |                                                   |
|                                                                                                    |                                                                                                    |                                                                                                    |                                                   |
| 蔵書検索(OPAC) 電子ジャーナル                                                                                                    | ・電子ブック まとめて検索                                                                                                    | データベース検索                                                                                                    |                                                   |
| 久留米大学で所蔵している図書・雑誌・電子:                                                                                                    | コンテンツを検索 Q Searc                                                                                                    | 大量ダウンロードにご注意ください>                                                                                                    | > 昌利用上の注意<br>中誌Web UpToDate'                      |
| 🧔 OPAC詳細技業 🖸                                                                                                    |                                                                                                    |                                                                                                    |                                                   |
| (長 マイライブラリ ) ほグループ学修室                                                                                                    | > には、「「「」」、「」」、「「」」、「」」、「」、「」、「」、「」、「」、「」、「」                                                                           | ><br>- タベース一覧へ                                                                                                    | >                                                 |
| 学外か                                                                                                    | らの場合は                                                                                                    |                                                                                                    |                                                   |
| EZproxy                                                                                                    | /にログイン                                                                                                    |                                                                                                    |                                                   |
|                                                                                                    |                                                                                                    | •                                                                                                    |                                                   |
| ) キーワードで検索                                                                                                    |                                                                                                    |                                                                                                    |                                                   |
| NIH National Library of Medicine                                                                                                    |                                                                                                    |                                                                                                    | Log in                                            |
| National Center for Biotechnology Informati                                                                                                    | on                                                                                                    |                                                                                                    | Log III                                           |
|                                                                                                    |                                                                                                    | キーワードを                                                                                                    | 入力して                                              |
|                                                                                                    |                                                                                                    |                                                                                                    |                                                   |
| Duth Mad                                                                                                    |                                                                                                    | 「Search」をクリック                                                                                                    | 7 ⇒3∧                                             |
| Pub Med.gov                                                                                                    |                                                                                                    | 「Search」をクリック                                                                                                    | 7 ⇒3^                                             |
| Pub Med.gov                                                                                                    |                                                                                                    | 「Search」をクリック                                                                                                    | 7 ⇒3∧<br>Search                                   |
| Pub Med.gov<br>Bearch PubMed                                                                                                    |                                                                                                    | 「Search」をクリック                                                                                                    | 7 ⇒3∧<br>Search                                   |
| Publed.gov<br>Bearch PubMed<br>Advanced<br>PubMed® comprises more than 30 millio<br>Citations may include links to full-text con                                                                                                    | n citations for biomedical literature fr<br>tent from PubMed Central and publi                                         | 「Search」をクリック                                                                                                    | 7 ⇒3∧<br>Search<br>line books.                    |
| Publed.gov<br>Jearch PubMed<br>Advanced<br>PubMed® comprises more than 30 millio<br>Citations may include links to full-text cor                                                                                                    | n citations for biomedical literature fr<br>tent from PubMed Central and publi<br>論題・考                                 | 「Search」をクリック<br>rom MEDLINE, life science journals, and on<br>sher web sites.<br>を号・ページなど論文の                                | フ ⇒③へ<br>Search<br>ine books.                     |
| Public Ged.gov<br>Bearch PubMed<br>Advanced<br>PubMed® comprises more than 30 millio<br>Citations may include links to full-text cor                                                                                                    | n citations for biomedical literature fr<br>htent from PubMed Central and publi<br>論題・考<br>分かつ                         | 「Search」をクリック<br>rom MEDLINE, life science journals, and on<br>sher web sites.<br>を号・ページなど論文の<br>ている場合は「Single               | 7 ⇒③へ<br>Search<br>ine books.<br>つ情報が<br>Citation |
| Publed.gov                                                                                                    | n citations for biomedical literature fr<br>htent from PubMed Central and publi<br>論題・巻<br>分かっ <sup>つ</sup><br>Matcheo | 「Search」をクリック<br>om MEDUNE, life science journals, and on<br>sher web sites.<br>き号・ページなど論文の<br>ている場合は「Single                 | フ ⇒③へ<br>Search<br>ine books.<br>つ情報が<br>Citation |
| Public Conditions of the second second secon | n citations for biomedical literature fr<br>itent from PubMed Central and publi<br>論題・着<br>分かっ <sup></sup><br>Matcher  | 「Search」をクリック<br>om MEDLINE, life science journals, and on<br>sher web sites.<br>き号・ページなど論文の<br>ている場合は「Single<br>c」をクリック ⇒⑤へ | 7 ⇒③へ<br>Search<br>ine books.<br>O情報が<br>Citation |

Find

Advanced Search

Single Citation Matcher

ł

Clinical Queries

Learn

About PubMed

FAQs & User Guide

Finding Full Text

Download

E-utilities API

FTP

Batch Citation Matcher

Explore

MeSH Database

Journals

つづく 🗖

## 3 検索結果一覧 Pub Med.gov $\times$ Search child abuse aced Create alert Create RSS User Guide 論題をクリックすると論文の詳細 Email Send to Sorted by: Best match Display options 情報が表示されます ⇒④へ DISPLAY OPTIONS Format Summary Abstract RESULTS BY YEAR Child physical abuse and neglect Schilling S, Christian CV Sort by Best match ×" ↓ Child Adolesc Psychiatr Clin N Am. 2014 Apr;23(2):309-Per page 10 🌲 Feb 18. PMID: 24656582 Review. This article provides an overview of child physical abuse and neglect the problem and the triggers and factors that place children at risk for 0 表示形式や並び順が変更 1945 examining the legal and clinical definitions of child abuse and negle therapeutic strategies are reviewed, including the lifelong poor physi できます。 TEXT AVAILABILITY evidence-supported treatment interventions. ... Abstract ፋ Cite I Share Free full text Full text チェックをいれると絞り込み検索 6-0224. ARTICLE ATTRIBUTE ができます。 Associated data ④ 論文の詳細情報 Pub Med.gov child abuse 発行元の本文リンクです。本学が購 Advanced 読していない場合は有料ですが、 Search results FREE の文献もあります。 Review > Child Adolesc Psychiatr Clin N Am. 2014 Apr;23(2):309-19, ix. doi: 10.1016/j.chc.2014.01.001. Epub 2014 Feb 18. L TEXT APTICL **Child Physical Abuse and Neglect** Samantha Schilling <sup>1</sup>, Cindy W Christian <sup>2</sup> Affiliations + expand 本学所蔵を確認するには、久留 PMID: 24656582 DOI: 10.1016/j.chc.2014.01.001 米大 LINK をクリック。 Abstract This article provides an overview of child physical abuse and neglect, and describes the magnitude of SHARE the problem and the triggers and factors that place children at risk for abuse and neglect. After examining the legal and clinical definitions of child abuse and neglect, common clinical outcomes and therapeutic strategies are reviewed, including the lifelong poor physical and mental health of victims and evidence-supported treatment interventions. Mandated reporting laws, and facilitating PAGE NAVIGATION collaboration among child welfare, judicial, and health care systems are considered. Important tools and resources for addressing child maltreatment in clinical practice are discussed, and future K Title & authors approaches posited.

## ⑤ 論文情報で検索-Single Citation Matcher

| PubMed Single                                         | Citation Matcher<br>Med citations. You may omit any field.            | 条件をいくつ  | か入力し「Search」をクリ                               |
|-------------------------------------------------------|-----------------------------------------------------------------------|---------|-----------------------------------------------|
| Journal • Help                                        |                                                                       | ックすると検索 | 結果が表示されます。                                    |
| Date                                                  | yyyy/mm/dd (month and day are optional                                | )       | ⇒3 <b>4</b> ∧                                 |
| Details                                               | Volume Issue First page                                               |         |                                               |
| Author<br>name • Help<br>Limit authors<br>Title words | <ul> <li>Only as first author</li> <li>Only as last author</li> </ul> | or      | あらかじめ論文の情報(雑<br>誌タイトル、巻号、ページ、<br>著者、論題等)がわかって |
| Search                                                | <u>Clear form</u>                                                     |         | いる時に便利です。                                     |